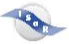

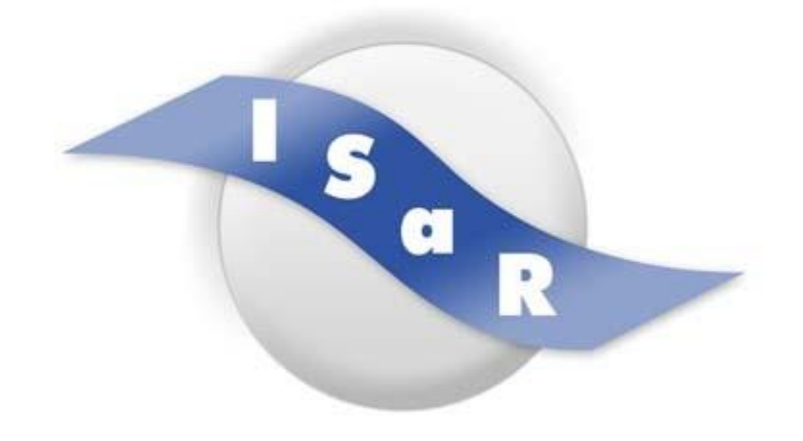

Integration von Schülerinnen und Schülern mit einer Sehschädigung an Regelschulen

Didaktikpool

## Wortdiktat

Programm und Anleitung Tanja Neumann-Röttmer, 2013

Technische Universität Dortmund Fakultät Rehabilitationswissenschaften Rehabilitation und Pädagogik bei Blindheit und Sehbehinderung Projekt ISaR 44221 Dortmund

Tel.: 0231 / 755 5874 Fax: 0231 / 755 6219

E-mail: isar@tu-dortmund.de Internet: http://www.isar-projekt.de

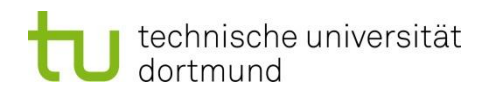

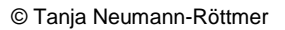

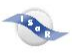

# Wortdiktat.exe, Programm und Anleitung

## Kurzbeschreibung des Programmes

Wortdiktat.exe ist ein Programm, mit dessen Hilfe man Einzelwörter trainieren kann.

| Ordner | Startdatei     | Programminformation                 |
|--------|----------------|-------------------------------------|
| VTTN   | Wortdiktat.exe | Programm, das Einzelwörter diktiert |

Das Programm ist sowohl durch Tastenkombinationen als auch mit Hilfe der Maus zu bedienen.

Zur Menüleiste können Sie, wie in vielen Windowsprogrammen, mit Hilfe der Alt-Taste gelangen. Innerhalb der Menüleiste können sie mit den Pfeiltasten navigieren.

## Starten des Programms

Starten Sie das Programm mit Hilfe der Programmdatei. Es erscheint das Startfenster. Mit Hilfe der Eingabetaste (Enter) starten Sie das Programm.

Geben Sie nun bitte Ihren Namen ein. Anschließend erhalten Sie die Aufgabenstellungen:

| Wortdiktat | Nur auditv (Achtung: nur einmal pro Aufgabe) |
|------------|----------------------------------------------|
|            |                                              |

Im Programm Wortdiktat müssen Sie zunächst das ganze Wort schreiben und dann mit der Eingabetaste bestätigen. Danach geht es genauso weiter wie bei den anderen Programmen.

## Auswahl des Schwierigkeitsgrads

Drücken Sie nacheinander die Tasten Alt, I (wie leicht) und

s für schwer

m für mittel

I für leicht

Mit der Eingabetaste können Sie nun die nächste Aufgabe starten.

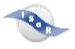

#### Auswahl verschiedener Aufgaben

Drücken Sie nacheinander die Tasten Alt und a.

Nun können Sie mit dem Pfeil nach unten eine Aufgabe auswählen und sie mit der Eingabetaste starten.

### Kontrolle der Ergebnisse

Alle Eingaben im Programm werden in einer versteckten Liste gespeichert. Zum Einblenden der Ergebnisse drücken Sie nacheinander Alt, e,k, e. In der Liste könne Sie mit den Pfeiltasten navigieren.

Drücken Sie nacheinander Alt, e, k, a, um die Liste wieder zu verstecken. Leider können die Ergebnisse aktuell weder gespeichert noch gedruckt werden.

### Beenden des Programms

Drücken Sie nacheinander Alt, d, b.

### Nutzung der Programme

Blinde und sehbehinderte Menschen dürfen diese Programme kostenlos nutzen. Dies gilt auch für ihre Mitschüler im gemeinsamen Unterricht. Sie nutzen diese Programme auf eigene Gefahr. Bisher liefen sie auf verschiedenen PCs problemfrei. Bei Problemen und Fragen können Sie sich an <u>Tanja-Neumann@gmx.de</u> wenden.